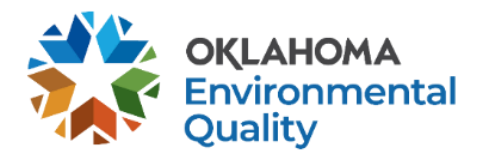

## **SLEIS GUIDANCE**

How to Use the SLEIS Cloning Feature Emissions Inventory Section | Air Quality Division | deq.ok.gov

The new cloning feature in SLEIS allows you to clone Release Points, Control Devices, and Emissions Units to the same facility or to a different facility that you have access to. When cloning Emission Units, you can also clone the related Unit Process, or the related Unit Process including emission defaults for the Process Emissions.

The report that you are cloning to must have a report status of "In Process", meaning the report is open for editing. The cloning feature sets all cloned equipment and processes to Operating with no *status year* and does not copy *operation hours*. It also does not automatically attach corresponding Control Devices or Release Points to their related processes. You will have to manually attach them and enter the *statuses, status years*, and *operation hours*.

**To begin cloning**, navigate to the respective page of the Release Point, Control Device, or Emission Unit you would like to clone. Check the boxes to select which Emission Unit, Control Device, or Release Point(s) you need. You can either select all or choose specific units, devices, and release points. It does not matter what order you clone in (e.g., Release Points then Control Devices or vice versa).

| Initiation Units     Initiation Units       Records 11 troug 11 - U - U - U - U - U - U - U - U - U                                                                                                    | Filter x   ® Type ® Status Select All/None Actions   Storage Tank Operating (2019) I I   Storage Tank Operating (2019) I I   Storage Tank Operating (2019) I I   Storage Tank Operating (2019) I I   Storage Tank Operating (2019) I I   Storage Tank Operating (2019) I I   Other tugtive Operating (2019) I I   Other fugitive Operating (2019) I I   Other fugitive Operating (2019) I I   Process Equipment Fugitive Leaks Operating (2019) I I                                                                                                    |
|----------------------------------------------------------------------------------------------------|----------------------------------------------------------------------------------------------------|
| File     File       Records Hurouph 11 Further Treater     File       Q dentifier     © Description     © Top     © Status     Select All/None     Col       18853     Tol - 400-BBL-01     Storge Tand     Operating 2019     If 2       18954     Tol - 400-BBL-01     Storge Tand     Operating 2019     If 2       18954     Tol - 400-BBL-01     Storge Tand     Operating 2019     If 2       18954     Tol - 400-BBL-01     Storge Tand     Operating 2019     If 2       18954     Tol - 400-BBL-D1     Storge Tand     Operating 2019     If 2       18954     Tol - 400-BBL-D1     Storge Tand     Operating 2019     If 2       18954     Tol - 400-BBL-D1     Storge Tand     Operating 2019     If 2       18954     Hol - 0.55 MIRGTU Heater Treater     Storge Tand     Operating 2019     If 2       18926     Full-O.11MIRGTU Heater     Operating 2019     If 2     If 2       18927     Full-O.11MIRGTU Heater     Storge Tand     Operating 2019     If 2       18928     Full-O.11MIRGTU                                                                                                    | Filter x   © Type © Status Select All/None Actions   Storage Tank Operating (2019) I I   Storage Tank Operating (2019) I I   Storage Tank Operating (2019) I I   Storage Tank Operating (2019) I I   Storage Tank Operating (2019) I I   Storage Tank Operating (2019) I I   Other fugitive Operating (2019) I I   Other fugitive Operating (2019) I I   Other fugitive Operating (2019) I I   Process Equipment Fugitive Leaks Operating (2019) I I                                                                                                    |
| AlphentifierSpeciptionSpeciption <th>Image: Type Image: Status Select All/Nome Actions   Storage Tank Operating (2019) Image: Comparison (2019) Image: Comparison (2019)</th> | Image: Type Image: Status Select All/Nome Actions   Storage Tank Operating (2019) Image: Comparison (2019) Image: Comparison (2019)                                                |
| 18833To 1- 400-BBL-OIIStrage TankOperating (2019)I18925To 2- 400-BBL-OIIStrage TankOperating (2019)I18926To 3- 400-BBL-OIIStrage TankOperating (2019)I18926To 4- 400-BBL-PWStrage TankOperating (2019)I18927Ho 1- 0.75 MMBTUH Heater TreaterProcess HeaterOperating (2019)I18928Put-O 10 Truck LoadingOther typesOperating (2019)I18928FUG-0 FUT Vuck LoadingOperating (2019)II18928FUG-0 FUT Vuck LoadingProcess Equipment Equipment Eq                                                                                                    | Storage Tank Operating (2019) Image Cank   Storage Tank Operating (2019) Image Cank   Storage Tank Operating (2019) Image Cank   Storage Tank Operating (2019) Image Cank   Process Heater Operating (2019) Image Cank   Other fugitive Operating (2019) Image Cank   Other fugitive Operating (2019) Image Cank   Other fugitive Operating (2019) Image Cank   Process Equipment Fugitive Leaks Operating (2019) Image Cank                                                                                                    |
| 19250   To2 - 400-BBL-OI   Strage Tank   Operating (2019)   If     19251   To3 - 400-BBL-OI   Strage Tank   Operating (2019)   If     19254   T-04 - 400-BBL-PW   Strage Tank   Operating (2019)   If     19254   T-04 - 400-BBL-PW   Strage Tank   Operating (2019)   If     19254   H-10 - 75 MMBTUH Heater Treater   Process Heater   Operating (2019)   If     19257   L-010 Truck Loading   Other fugitive Case   Operating (2019)   If     19258   PW-01-PW Truck Loading   Other fugitive Leaking   Operating (2019)   If     19262   FUR-01 Trunk Heater   Free Steppinent Fugitive Leaking   Operating (2019)   If     19262   FUR-01 Trunk HEater   Flee   Flee   Operating (2019)   If                                                                                                    | Storage Tank Operating (2019) Image: Constraint of Constraints (2019) Image: Constraints (2019) Image: Co |
| 19321     T-03 - 400-BBL-OII     Storage Tank     Operating (2019)     Image: Constraint of Constraint of Con                                                                                                    | Storage Tank Operating (2019) III IIII   Storage Tank Operating (2019) IIIIIIIIIIIIIIIIIIIIIIIIIIIIIIIIIIII                                                                                                    |
| 189254     T-04-400-BBL-PW     Strage Tank     Operating (2019)     Image: Constraint of Constraint of Constr                                                                                                    | Storage Tank Operating (2019)   Process Heater Operating (2019)   Other tugtitive Operating (2019)   Other tugtitive Operating (2019)   Other tugtitive Operating (2019)   Process Equipment Fugitive Leaks Operating (2019)                                                                                                    |
| 189256     H-0 1-0 75 MMBTUH Heater Treater     Process Heater     Operating (2019)     Image: Constraint of Constraint of                                                                                                    | Process Heater Operating (2019)    Other fugitive Operating (2019)    Other fugitive Operating (2019)    Process Equipment Fugitive Leaks Operating (2019)                                                                                                    |
| 189257     L-01 D1 Truck Loading     Other fugtive     Operating (2019)     Implementation       189258     PWL-01 PW Truck Loading     Other fugtive     Operating (2019)     Implementation       189260     FUG-01 Fugtive Emissions     Process Equipment Fugtive Leaks     Operating (2019)     Implementation       189262     FLR-01-11.1MB/BTUH Flare     Flare     Operating (2019)     Implementation                                                                                                    | Other fugitive Operating (2019)    Other fugitive Operating (2019)    Process Equipment Fugitive Leaks Operating (2019)                                                                                                    |
| 189258     PWL-01 PW Truck Loading     Other fugitive     Operating (2019)     Implement       189260     FUG-01 Fugitive Emissions     Process Equipment Fugitive Leaks     Operating (2019)     Implement       189262     FLR-01-1.11MMBTUH Flare     Flare     Operating (2019)     Implement                                                                                                    | Other fugitive Operating (2019) D   Process Equipment Fugitive Leaks Operating (2019) D                                                                                                    |
| 189260     FUG-01 Fugitive Emissions     Process Equipment Fugitive Leaks     Operating (2019)     Implement       189262     FLR-01 - 1.11 MIMBTUH Flare     Flare     Operating (2019)     Implement                                                                                                    | Process Equipment Fugitive Leaks Operating (2019)                                                                                                    |
| 189262 FLR-01 - 1.11 MMBTUH Flare Flare Operating (2019)                                                                                                    |                                                                                                    |
|                                                                                                    | Flare Operating (2019)                                                                                                    |
| 189263 E-01 - 188 HP Engine (Compressor) Reciprocating IC Engine Operating (2019)                                                                                                    | Reciprocating IC Engine Operating (2019)                                                                                                    |
| 213390 E-01 - 158 HP Engine (Compressor) Reciprocating IC Engine Operating (2022)                                                                                                    | Reciprocating IC Engine Operating (2022)                                                                                                    |

Then click Clone in the bottom right.

If you are cloning Control Devices or Release Points, the menu seen below will pop up with the option to select which company, facility, and reporting year that you want to clone to. You can search by typing in the company/facility ID or name.

| Clo | ne Control Device                   |          | × |
|-----|-------------------------------------|----------|---|
| Clo | ne To Facility:                     |          |   |
| 0   | Current Facility and Reporting Year |          |   |
| ۲   | Search Company                      | ×        |   |
|     | Search Facility                     | ×        |   |
|     | Reporting Year 🐱                    |          |   |
|     |                                     |          |   |
|     |                                     | OK Cance | 1 |
|     |                                     |          |   |

If you are cloning Emission Units, you will have a few more options.

- 1. The first option clones the Emission Unit Only. This will copy the Emission Unit Type, Design Capacity, and description.
- The second option clones the Emission Unit and related Unit Process. This will additionally copy the Unit Processes attached to the Emission Unit, their Source Classification Codes, and descriptions.
- 3. The last option clones the Emission Unit, related Unit Process, and the emission defaults for the Process Emissions. In addition to copying everything listed above, this will copy the *throughput type, material*, and *unit of measure*, as well as the *pollutants*, their *emission factors* and their *calculation methods*. The throughput quantities and emission amounts will not be cloned.

| Clone Emission Unit                                                     | × |  |  |  |  |  |
|-------------------------------------------------------------------------|---|--|--|--|--|--|
| Clone 3 Record(s) to Facility:<br>O Current Facility and Year           |   |  |  |  |  |  |
| 3431 - TEST - OK DEQ AQ COMPANY - B ×                                   |   |  |  |  |  |  |
| 20970 - TEST - GENERIC COMPRESSOR STATION 1 ×                           |   |  |  |  |  |  |
| 2021 🗸                                                                  |   |  |  |  |  |  |
| Related Data:                                                           |   |  |  |  |  |  |
| Emission Unit Only                                                      |   |  |  |  |  |  |
| Emission Unit and related emission Unit Processes                       |   |  |  |  |  |  |
| O Emission Unit, related emission Unit Processes, and Emission defaults |   |  |  |  |  |  |
|                                                                         |   |  |  |  |  |  |
| OK Cancel                                                               |   |  |  |  |  |  |

Once you click OK on the cloning menu, your browser will have this message pop up. Click OK again and your cloning will be complete.

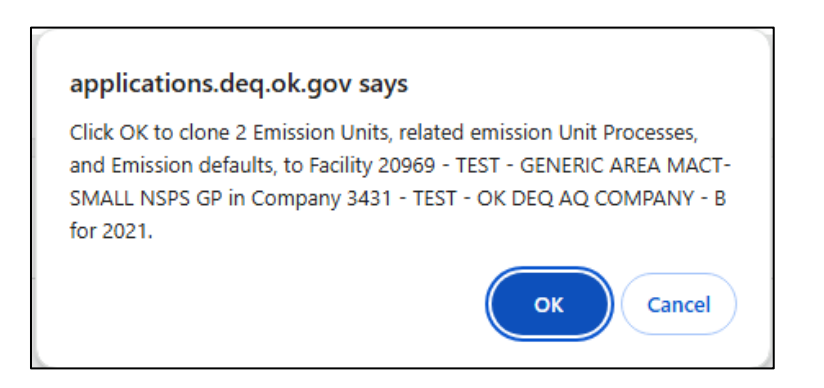

**Remember after cloning**, you will need to make the connections from processes to release points and control devices. The cloning procedure does not do this for you. You will also still need to navigate to the process and emission tabs on the process emission page to fill out the *throughput, operating hours* and *emission amounts*.